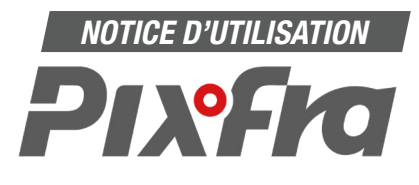

## 1. Téléchargez l'application sur votre téléphone.

- · Pour Android sur Google Play : Pixfra Outdoor
- Pour IPhone sur Appstore : Pixfra Outdoor

## 2. Activez le WIFI sur votre monoculaire. 充

- · Si le wifi n'est pas déjà activé :
- Rendez-vous dans le menu (Touche C - Appui long / 2 secondes)
- Descendre jusqu'à l'option WIFI (Touche D)
- Ouvrez le mode WIFI (Touche C)
- Sélectionnez WIFI (Touche D)
- Validez WIFI ON (Touche C)
- Sortir du menu (Touche A)

## 3. Activez le WIFI de votre téléphone.

- Le monoculaire doit apparaître sur vos réseaux disponibles. (exemple sur la photo 1 : TPC-M20-8F03DF8PAJ57A0B).
- Cliquez dessus pour continuer l'installation.

#### 4. Saisissez le mot de passe. 8 derniers caractères du code S/N

Le mot de passe est inscrit à plusieurs endroits
Au dos du monoculaire en-dessous du code-barres

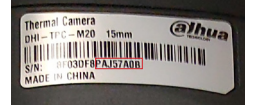

Dans le nom de votre monoculaire
 Exemple : (TPC-M20-8F03DF8PAJ57A0B)
 Attention à bien respecter les majuscules.

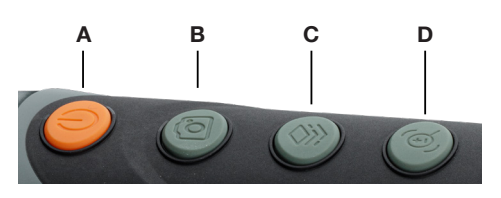

B

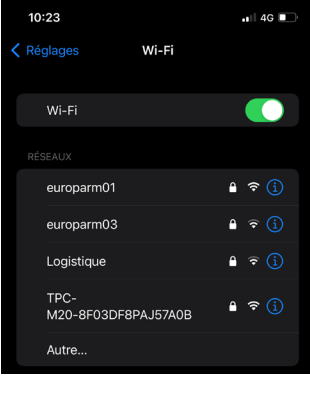

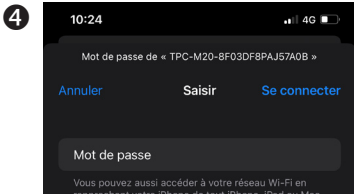

Vous pouvez aussi accéder à votre réseau Wi-Fi en rapprochant votre iPhone de tout iPhone, iPad ou Mac qui s'est connecté à ce réseau et qui vous a dans ses contacts.

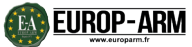

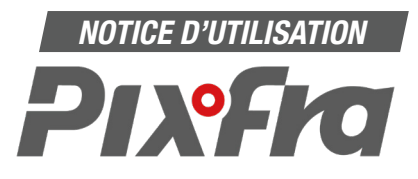

5. Validez le mot de passe

Saisir le mot de passe de

l'appareil une seconde fois

(voir étape précédente) dans

l'application et appuyer sur Next.

### 5. Connectez le WIFI

Se rendre sur l'application, le nom de votre modèle apparaît, vous devez appuyer sur « Connect WIFI »

# UC25 T WIFI Connection Turn on device WIFI, and then connect the phone to it. TPC-M20-8F03DF8PAJ57A0B TPC-M20-8F03DF8PAJ57A0B Enter password. Next

Vous êtes maintenant connecté en WIFI à votre monoculaire.

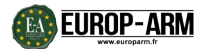